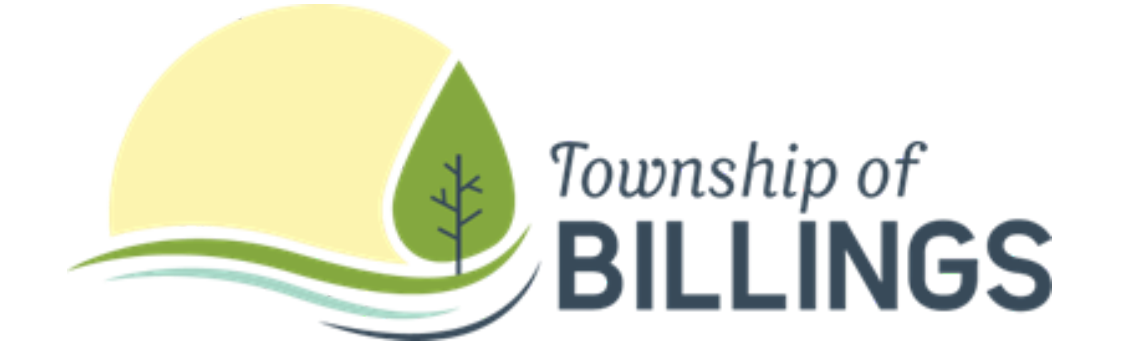

#### HOW TO DOWNLOAD THE TOWN APP

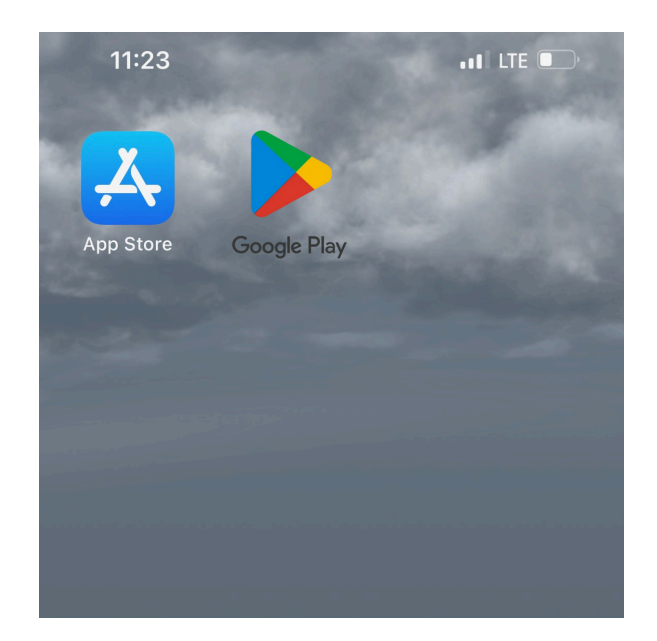

# STEP 1

Locate your app store on your mobile device

| 11:23 7   | •11 LTE . |
|-----------|-----------|
| Q townapp | Cancel    |
| Q townapp |           |
|           |           |

### STEP 2

Locate the search bar in your app store and search for townapp

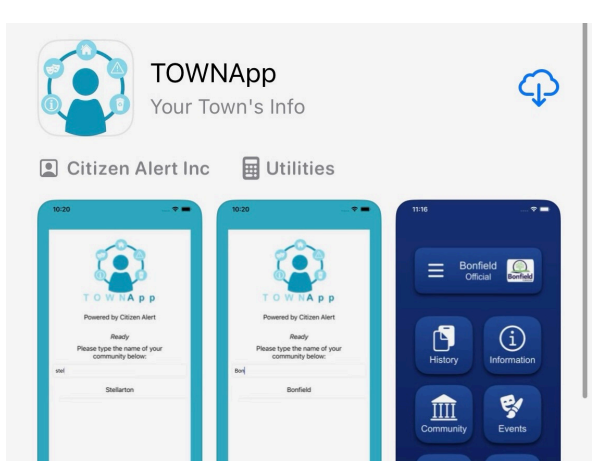

# STEP 3

Once you find the correct app click the download button

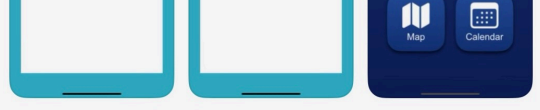

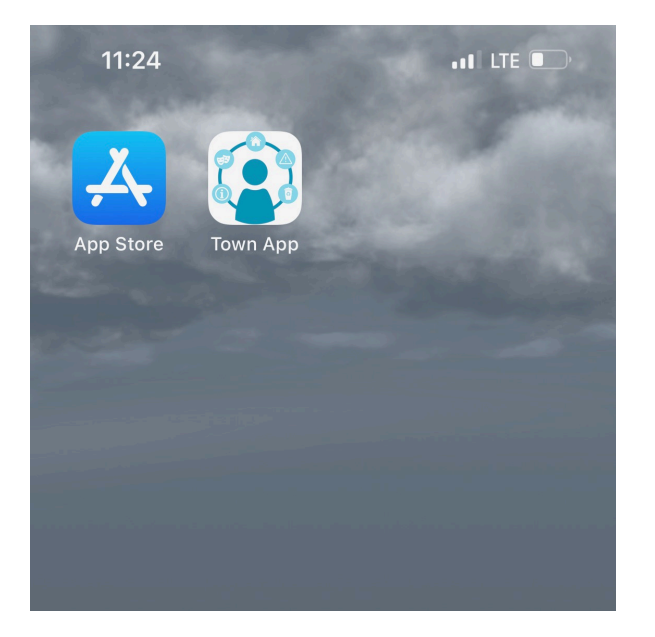

## STEP 4

Go back to your home screen on your mobile device and locate your new app

| 11:24                                         | Ready | .18 LTE 💽 |  |
|-----------------------------------------------|-------|-----------|--|
| Please type the name of your community below: |       |           |  |
| billings                                      |       |           |  |
| Billings                                      |       |           |  |
|                                               |       |           |  |
|                                               |       |           |  |
|                                               |       |           |  |
|                                               |       |           |  |

# STEP 5

You will now enter the name of your township and click on the option Billings